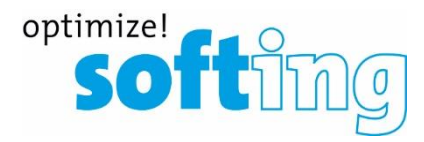

## Logo implementation FiberXpert OTDR 5000

- 1. Il file Logo deve essere in formato JPEG e non deve superare i 600 pixel.
- 2. Rinominare il file "Logo.jpg".
- 3. Copiare il file Logo su una chiavetta USB.
- 4. Collegare la chiavetta USB nel FiberXpert OTDR 5000
- 5. Premere "FILE" sul dispositivo
- 6. Selezionare il file Logo sulla chiavetta USB e premere Modifica

| 🚟 OTDR 5000-12257 - TightVNC                                                                                                    | /iewer         |                         |                        |               | - | o x    |  |
|----------------------------------------------------------------------------------------------------|----------------|-------------------------|------------------------|---------------|---|--------|--|
| 🏝 🖬 🛍 🗈 🛛 🕾 🗃                                                                                                    | 角 Ctrl Alt   🛅 | ଇ୍ପ୍ 🔍 🍭 🔂              |                        |               |   |        |  |
|                                                                                                    |                |                         |                        |               |   |        |  |
| a 1997 - Salatan an ann an Salatan ann an Ann an Ann an Ann an Ann                                                                    |                |                         | A No. 10:50 19/10/2018 |               |   |        |  |
|                                                                                                    |                | ß                       |                        |               |   | Load   |  |
| Logo.jp                                                                                                    | g              |                         |                        |               |   | -      |  |
| □□ reports                                                                                                    | $\sim$         | 1 Files - 1 Directories |                        | Date          |   |        |  |
| 🖽 🖬 images 🌔                                                                                                    | IPG Logo       |                         |                        | 16/03/16 12:3 | 5 | all    |  |
| ⊞≣results                                                                                                    |                |                         |                        |               | _ |        |  |
| ⊞≣Scope                                                                                                    | $\searrow$     |                         |                        |               | 1 | Edit   |  |
| ⊞≣scripts                                                                                                    |                |                         |                        |               |   |        |  |
| ⊞≣System Volu                                                                                                    |                |                         |                        |               |   | Sort   |  |
| ⊞ 🖿 User-Manua                                                                                                    |                |                         |                        |               |   | 5010   |  |
| ⊞ <b>N<mark>usbflash</mark></b>                                                                                                    |                |                         |                        |               |   |        |  |
|                                                                                                    |                |                         |                        |               |   | Export |  |
|                                                                                                    |                |                         |                        |               |   | × 1    |  |
| < >                                                                                                    |                |                         |                        |               |   |        |  |
| 99% free ( 3.7 GB)                                                                                                    |                |                         |                        |               |   |        |  |
| <sup>®</sup> MM-OTDR                                                                                                    |                |                         |                        |               |   |        |  |
| <ul> <li>User-Manua</li> <li>Usbflash</li> <li>✓</li> <li>&gt;</li> <li>99% free ( 3.7 GB)</li> <li><sup>®</sup> ─ MM-OTDR</li> </ul> |                |                         |                        |               |   | Export |  |

7. Premere Copia

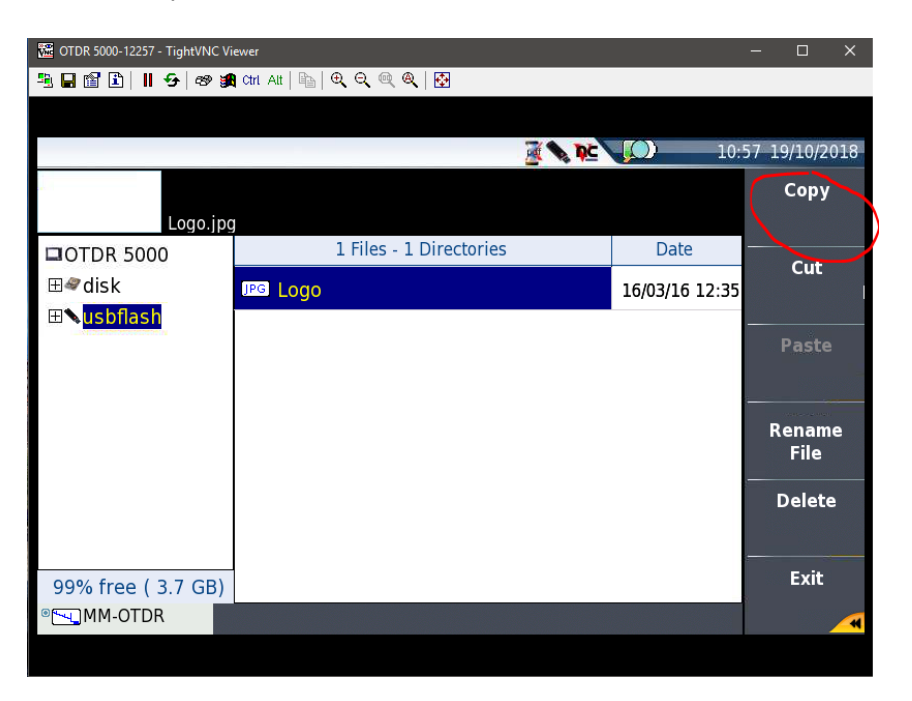

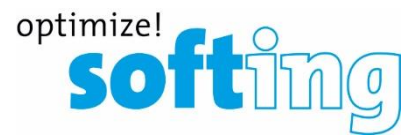

## 8. Selezionare disk

| 🚟 OTDR 5000-12257 - TightVN                                                                                                    | C Vi | ewer<br>I Chi Ait 🗈 영 및 @ @ I 장                                                |                               |      | - 0 X         |
|----------------------------------------------------------------------------------------------------|------|--------------------------------------------------------------------------------|-------------------------------|------|---------------|
|                                                                                                    |      |                                                                                |                               | 10:5 | 59 19/10/2018 |
| 850nm 3ns Fiber 27 Kabel xyz Verteiler 1 -> Verteile<br>MM/SM MOD 8cm 20.0s IOR: 1.49000 19/10/2018 10:34<br>FiberKabel xyz027 850 OE |      |                                                                                |                               |      | Сору          |
| COTDR 5000 ▲<br>Config<br>Config<br>Configs<br>Configs<br>Configs                                                                     | ^    | 12 Files - 12 Directories                                                      | Date 22/06/17 10:24           | ^    | Cut           |
|                                                                                                    |      | jpg                                                                            | 02/05/18 15:34                |      | Paste         |
|                                                                                                    |      | IPG Logo PNG template-mylogo                                                   | 05/10/16 14:21 16/10/18 13:36 |      | Donamo        |
| ⊞ 🖬 Print<br>⊞ 🛍 Project                                                                                                    |      | V [bd]                                                                         | 02/05/18 15:32                | -    | Directory     |
| ⊞ reports ⊞ results                                                                                                    | ~    |                                                                                | 02/05/18 15:32                |      | Delete        |
| 85% free (105 ME<br>® - MM-OTDR                                                                                                    | 3)   | IPG         02         05         2018         15         01         Kabel xyz | 02/05/18 15:02                | ~    | Exit          |
| ®≝ <b>⊶_</b> MM-OTDR                                                                                                    |      |                                                                                |                               |      |               |

## 9. Premere Incolla

| 🚟 OTDR 5000-12257 - TightVNC                             | Viewer                                                                                                    |                              |      | – 🗆 ×         |
|----------------------------------------------------------|----------------------------------------------------------------------------------------------------|------------------------------|------|---------------|
| 🏝 🖬 🖆 🗈   II 😔   🛷                                       | 角 Ctri Alt   🔤   🗨 🔍 🔍 🍭   🚰                                                                                                    |                              |      |               |
|                                                          |                                                                                                    |                              |      |               |
|                                                          | 🗷 💊 🕽                                                                                                    |                              | 11:0 | 01 19/10/2018 |
| 850nm<br>MM/SN<br>FiberK                                 | 3ns         Fiber         27         Kabel xyz         Verteiler 1           MOD         8cm         20.0s         IOR: 1.49000         19/           abel xyz027         850         OE         19/ | > Verteile<br>/10/2018 10:34 |      | Сору          |
| DTDR 5000                                                | 12 Files - 12 Directories                                                                                                    | Date                         | ~    |               |
| ⊟ <b>∕≊<mark>disk</mark></b>                             | IXI Bookmark                                                                                                    | 22/06/17 10:24               |      | Cut           |
| ⊞⊑Apps<br>⊞⊑config                                       | JPG jpg                                                                                                    | 02/05/18 15:34               |      | Paste         |
| ⊞©⊂configs                                               | IPG Logo                                                                                                    | 05/10/16 14:21               |      |               |
| ⊞©∎demo<br>⊞© Print                                      | PNG template-mylogo                                                                                                    | 16/10/18 13:36               |      | Rename        |
| ⊞∎Project                                                | [pdf] y                                                                                                    | 02/05/18 15:32               | _    | Directory     |
| ⊞©reports                                                | IPG Y                                                                                                    | 02/05/18 15:32               |      | Delete        |
| results                                                  | 02_05_2018_15_01 Kabel xyz                                                                                                    | 02/05/18 15:02               |      |               |
| 85% free (105 MB<br>•••••••••••••••••••••••••••••••••••• | IFG 02 05 2018 15 01 Kabel xyz                                                                                                    | 02/05/18 15:02               | ~    | Exit          |
|                                                          |                                                                                                    |                              |      |               |

Il file del logo dovrebbe apparire nella directory principale (disco) del dispositivo. Non cancellare il file "template-mylogo"!

10. Il file Logo verrà stampato sul report in PDF del dispositivo